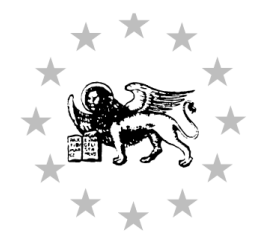

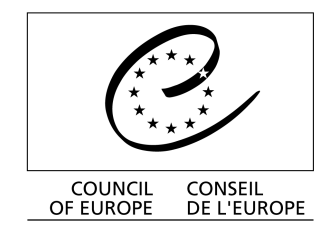

Strasbourg, le 7 juin 2006

Diffusion restreinte CDL-JU(2006)010 Or. fr.

## <u>COMMISSION EUROPÉEENNE POUR LA DÉMOCRATIE PAR LE DROIT</u> (COMMISSION DE VENISE)

# GUIDE DE L'UTILISATEUR DU FORUM DE DISCUSSION DE VENISE

This document will not be distributed at the meeting. Please bring this copy. Ce document ne sera pas distribué en réunion. Prière de vous munir de cet exemplaire.

# Sommaire

| 1. | Introduction                                                 | 2  |
|----|--------------------------------------------------------------|----|
| 2. | Se connecter au forum de discussion Venise                   | 3  |
| 3. | Utilisation du forum                                         | 5  |
|    | 3.1 Créer une nouvelle discussion                            | 5  |
|    | 3.2 <i>Répondre, visualiser, éditer, effacer un « post »</i> | 6  |
| 4. | Utilisation du Calendrier                                    | 7  |
| 5. | Utilisation de la doclib                                     | 8  |
| 6. | Utilisation du systeme d'alertes                             | 9  |
|    | Activation des alertes générales                             | 9  |
|    | Mise en place d'alertes ciblées:                             |    |
|    | 1.1                                                          |    |
|    | Gestion des alertes:                                         | 11 |

#### 1. Introduction

Le nouveau site forum de discussion Venise (Newsgroup, Calendrier, Doclib) permet des échanges directs entre les cours, sans nécessité d'intervention par le Secrétariat de la Commission de Venise, tel que c'est les cas avec le Forum de Venise 'classique', qui implique l'envoi d'une demande à tous les agents de liaison par messagerie électronique.

Dans le système « classique » par messagerie, un agent de liaison adresse une demande au Secrétariat qui transmet à son tour les questions à tous les agents de liaison et fait une recherche dans CODICES, puis communique les résultats de cette recherche à l'agent de liaison. Les autres agents de liaison adressent ensuite leur réponse directement à l'agent de liaison auteur de la demande et envoient une copie au Secrétariat.

Le forum de discussion Venise est un site Web à accès restreint qui permet un échange plus informel entre les agents de liaison, lesquels pourraient ainsi échanger librement leurs avis au sujet, non pas nécessairement d'une situation de fait particulière mais de questions qui les intéressent. Le Forum de Venise « classique » à base de courrier électronique continuera d'exister.

Le forum de discussion Venise permet:

- 1. Des échanges des messages (postings) Newsgroup
- 2. Ajouter des éléments au calendrier Calendar
- 3. Télécharger des documents pour les mettre à la disposition de tous les utilisateurs Doclib

L'adresse du site est http://www.extraweb.coe.int/team10/veniceforum/default.aspx

#### 2. Se connecter au forum de discussion Venise

Le lien <u>http://www.extraweb.coe.int/team10/veniceforum/Lists/Newsgroup/AllItems.aspx</u> vous ramène directement au Newsgroup.

Pour se connecter à un espace à accès restreint sur Internet, une authentification par nom d'utilisateur et mot de passe sur le domaine EXTRAWEB est nécessaire.

| Connect to www.e | extraweb.coe.int 🛛 😰 🔀              |
|------------------|-------------------------------------|
| 7                | GET                                 |
| extraweb.coe.int |                                     |
| Password:        |                                     |
|                  | Remember my password      OK Cancel |

Vos nom d'utilisateur et mot de passe vous sont communiqués par le Secrétariat de la Commission de Venise.

Le champ « username » (nom d'utilisateur) doit être rempli comme suit : **EXTRAWEB\username.** 

Ceci vous ramène directement au forum de discussion.

Forum de discussion Venise - Newsgroup

| 🗿 Newsgroup - Micr                    | osoft Internet Explorer                                                                                                    |            |                   |                    |
|---------------------------------------|----------------------------------------------------------------------------------------------------|------------|-------------------|--------------------|
| <u>File E</u> dit ⊻iew F <sub>/</sub> | avorites <u>T</u> ools <u>H</u> elp                                                                                                    |            |                   | 1                  |
| G Back - O                            | - 💽 🙆 🏠 🔎 Search 👷 Favorites 🤣 🔗 - 嫨 🕞 💭                                                                                                    | *          |                   |                    |
| Address 🔕 http://www                  | w.extraweb.coe.int/team10/veniceforum/Lists/Newsgroup/AllItems.aspx                                                                         |            |                   | 💌 🋃 Go             |
| Links 🙆 Amadeus 🧉                     | ) dohop.com 💩 dev 💩 Google 💩 pagesjaunes 💩 Standard 💩 TR 💩 VF :                                                                             | 🙆 Home - T | Feam Web Site 🛛 🗃 | Gmail - Inbox (62) |
| ***                                   | Council of Europe                                                                                                    | rope       | ans 40            | member stat        |
|                                       |                                                                                                    | Venic      | mmission          |                    |
|                                       | VENICE FORUM<br>Newsgroup                                                                                                    |            | ۶                 |                    |
| Select a View                         | The w Discussion   🖗 Expand/Collapse                                                                                                    |            |                   | 3                  |
| Threaded                              | Subject                                                                                                    | Replies    | 🛛 🎜 Posted By     | Modified           |
| Flat                                  | constitution                                                                                                    | 2          | KALEMBER<br>Dusan | 2/3/2006 11:53     |
| Actions                               | <ul> <li>Example of exchange - Poland ex-members of Parliament as<br/>constitutional judges, January 2006</li> </ul>                        | 0          | DURR<br>Schnutz   | 2/2/2006 16:09     |
| Modify settings<br>and columns        | 31.01.2005 - The Constitutional Court of Moldova -*Double degree of<br>jurisdiction in asylum matters*                                      | 6          | GOREY Ana         | 11/24/2005 15:35   |
| Print View                            | ■ 19.01.2005 - The Constitutional Court of the Czech Republic -<br>"Disciplinary procedures for prosecutors"                                | 11         | GOREY Ana         | 11/23/2005 12:08   |
|                                       | ■ 14.12.2004 - The Constitutional Court of the Czech Republic - "Judge<br>Rapporteur"                                                       | 21         | GOREY Ana         | 11/23/2005 11:47   |
|                                       | 🛨 10.06.2004 - Malta, The Law Courts - "Mandatory arbitration"                                                                              | 8          | GOREY Ana         | 11/23/2005 11:37   |
|                                       | ■ 10.05.2004 - Cour constitutionnelle de Moldova - "Les violations de la législation relative à l'assurance et au déroulement des réunions" | 7          | GOREY Ana         | 11/23/2005 11:30   |
|                                       | ■ 10.08.2005 - The Constitutional Tribunal of Poland: "Modalities of oral hearings"                                                         | 5          | GOREY Ana         | 10/20/2005 13:24   |
|                                       | A CONTRACTOR AND AN AN AN AN AN AN AN                                                                                                    | 40         | 0005V 4           | 10/00/000F 10.00   |
| 2                                     |                                                                                                    |            |                   |                    |

## 3. Utilisation du forum

#### 3.1 <u>Créer une nouvelle discussion</u>

Pour créer une nouvelle discussion, cliquer sur le lien « New Discussion » pour faire un « post »

| New Discussion - Microsoft Internet Explorer                                                                                                    |  |  |  |  |  |  |
|----------------------------------------------------------------------------------------------------|--|--|--|--|--|--|
| ile Edit Yiew Favorites Iools Help 🥂 🥂                                                                                                    |  |  |  |  |  |  |
| 😮 Back 🔹 🕥 - 💽 😰 🏠 🔎 Search 🔆 Favorites 🊱 🔗 + 🌺 🔯 🔹 🛄                                                                                             |  |  |  |  |  |  |
| Address 💩 http://www.extraweb.coe.int/team10/veniceforum/Lists/Newsgroup/NewForm.aspx?Source=http%3A%2F%2Fwww%2Eextraweb%2Ecoe%2Eint%2Ftea 💌 🛃 Go |  |  |  |  |  |  |
| Links 🙋 Amadeus 💩 dohop.com 💩 dev 💩 Google 💩 pagesjaunes 💩 Standard 💩 TR 💩 VF 💩 Home - Team Web Site 💩 Gmail - Inbox (62) 👋                       |  |  |  |  |  |  |
| Council of Europe<br>www.coe.int                                                                                                    |  |  |  |  |  |  |
| Venice<br>Commission                                                                                                    |  |  |  |  |  |  |
| VENICE FORUM Newsgroup: New Item                                                                                                    |  |  |  |  |  |  |
| 🛃 Save and Close   🔘 Attach File   Go Back to Discussion Board                                                                                    |  |  |  |  |  |  |
| Subject *                                                                                                    |  |  |  |  |  |  |
|                                                                                                    |  |  |  |  |  |  |
|                                                                                                    |  |  |  |  |  |  |
|                                                                                                    |  |  |  |  |  |  |
|                                                                                                    |  |  |  |  |  |  |
|                                                                                                    |  |  |  |  |  |  |
|                                                                                                    |  |  |  |  |  |  |
|                                                                                                    |  |  |  |  |  |  |
| * indicates a required field                                                                                                    |  |  |  |  |  |  |
|                                                                                                    |  |  |  |  |  |  |
|                                                                                                    |  |  |  |  |  |  |
|                                                                                                    |  |  |  |  |  |  |
| javascript:ClickOnce()                                                                                                    |  |  |  |  |  |  |

Puis taper le sujet de la discussion ainsi votre message et sauvegarder à l'aide du bouton « Save and Close »

#### 3.2 Répondre, visualiser, éditer, effacer un « post »

Ces fonctionnalités sont accessibles soit en cliquant sur le sujet de la discussion (ce qui a pour effet d'ouvrir cette discussion et d'afficher toutes les options) soit en cliquant sur la flèche à droite de chaque sujet de discussion (voir ci-dessous).

| 🗿 Newsgroup - Micro                                                                                                    | soft Internet Explorer                                                                                                    |                 |               |                   |                      |  |  |
|----------------------------------------------------------------------------------------------------|----------------------------------------------------------------------------------------------------|-----------------|---------------|-------------------|----------------------|--|--|
| <u>F</u> ile <u>E</u> dit <u>V</u> iew F <u>a</u>                                                                           | ivorites <u>I</u> ools <u>H</u> elp                                                                                                    |                 |               |                   | <b>1</b>             |  |  |
| ③ Back ▼         ○         ■         2         √         Favorites         €         ○         ▼         □         ■        |                                                                                                    |                 |               |                   |                      |  |  |
| Address 🙆 http://www                                                                                                    | .extraweb.coe.int/team10/veniceforum/Lists/Newsgroup/AllItems.aspx                                                                                         |                 |               |                   | 💽 🔁 Go               |  |  |
| Links 🙋 Amadeus 💩 dohop.com 🍓 dev 💩 Google 💩 pagesjaunes 💩 Standard 💩 TR 💩 VF 💩 Home - Team Web Site 💩 Gmail - Inbox (62) 👋 |                                                                                                    |                 |               |                   |                      |  |  |
| Council of Europe<br>www.coe.int                                                                                            |                                                                                                    |                 |               |                   |                      |  |  |
|                                                                                                    |                                                                                                    | ١               | /enice<br>Con | nmission          |                      |  |  |
|                                                                                                    | VENICE FORUM<br>Newsgroup                                                                                                    |                 | 2             | P[                |                      |  |  |
| Select a View                                                                                                    | Thew Discussion   🐺 Expand/Collapse                                                                                                    |                 |               |                   | =                    |  |  |
| Threaded                                                                                                    | Subject                                                                                                    | E               | Replies 🛛     | 🕹 Posted By       | Modified             |  |  |
| Flat                                                                                                    | constitution                                                                                                    | 1000            | 2             | KALEMBER<br>Dusan | 2/3/2006 11:53       |  |  |
| Actions                                                                                                    |                                                                                                    |                 | 0             | DURR<br>Schnutz   | 2/2/2006 16:09       |  |  |
| Modify settings     and columns                                                                                             | B 31.01.2005 - The Constitutional Court of Moldova -*Double deg<br>jurisdiction in asylum matters*                                                         | gree of 🗸       | 6             | GOREY Ana         | 11/24/2005 15:35     |  |  |
| □ Print View                                                                                                    | 19.01.2005 - The Constitutional Court of the Czech R<br>"Disciplinary procedures for prosecutors" View                                                     | oly<br>w Item   | 11            | GOREY Ana         | 11/23/2005 12:08     |  |  |
|                                                                                                    | ■ 14.12.2004 - The Constitutional Court of the Czech R 🗾 Edit<br>Rapporteur"                                                                               | : Item          | 21            | GOREY Ana         | 11/23/2005 11:47     |  |  |
|                                                                                                    | ■ 10.06.2004 - Malta, The Law Courts - "Mandatory arb                                                                                                    | ete item        | 8             | GOREY Ana         | 11/23/2005 11:37     |  |  |
|                                                                                                    | <ul> <li>10.05.2004 - Cour constitutionnelle de Moldova - "Les violations<br/>législation relative à l'assurance et au déroulement des réunion:</li> </ul> | ns de la<br>ns″ | 7             | GOREY Ana         | 11/23/2005 11:30     |  |  |
|                                                                                                    | ■ 10.08.2005 - The Constitutional Tribunal of Poland: "Modalities hearings"                                                                                | of oral         | 5             | GOREY Ana         | 10/20/2005 13:24     |  |  |
| <                                                                                                    |                                                                                                    | 28 X) (         | 10            | 000EV 4           | 10/00/0005 10:00 ×   |  |  |
| ど Done                                                                                                    |                                                                                                    |                 |               |                   | 🚽 Local intranet 💦 🍦 |  |  |

#### 4. Utilisation du Calendrier

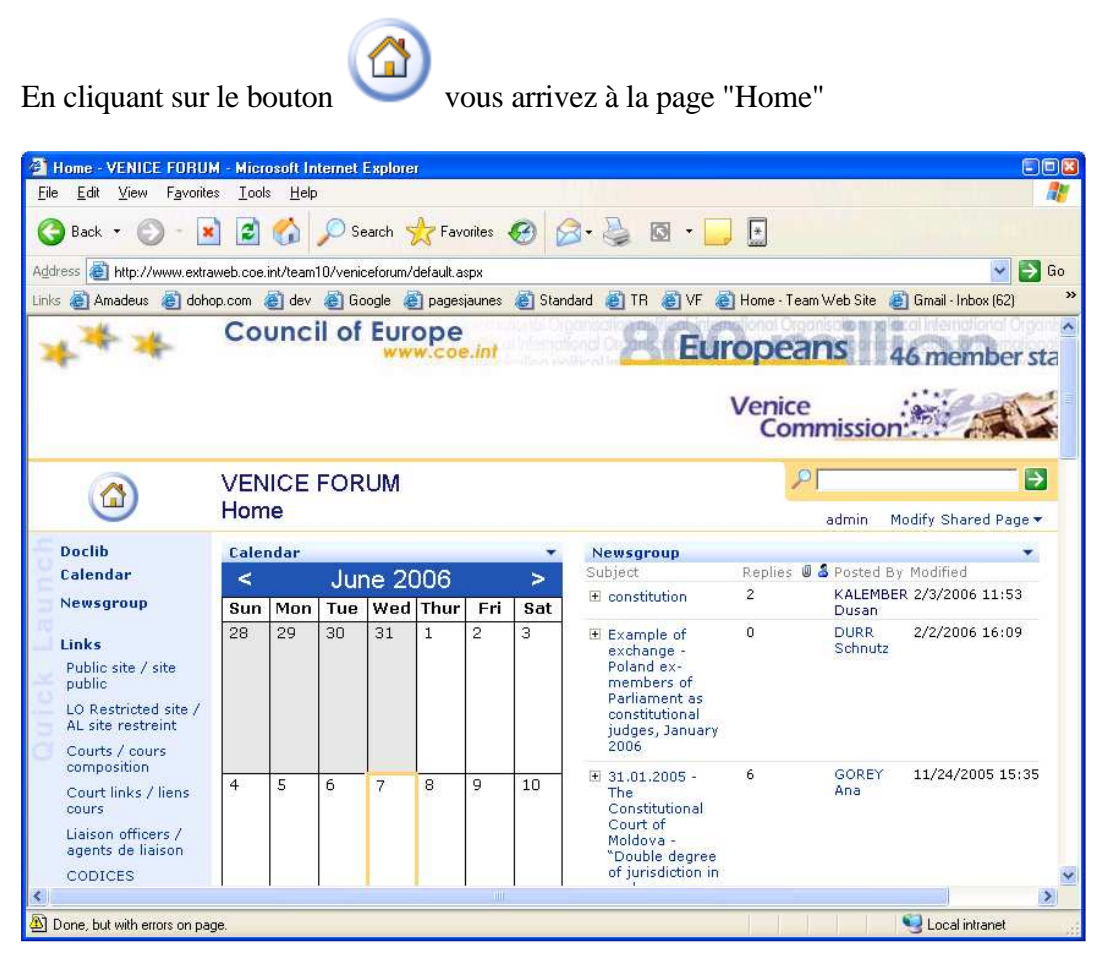

En cliquant sur "Add new event" en bas du calendrier, vous pouvez ajouter des entrées au calendrier

| 🖻 Calendar - New Item - Microsoft Internet Explorer 📰 🖸 🛙                                                                                        |
|----------------------------------------------------------------------------------------------------|
| File Edit View Favorites Iools Help 🦧                                                                                                    |
| 🚱 Back 🝷 🕥 - 🖹 😰 🏠 🔎 Search 👷 Favorites 🤣 🔗 - 🌺 🔯 👻 🛄                                                                                            |
| Address 💩 http://www.extraweb.coe.int/team10/veniceforum/Lists/events/NewForm.aspx?Source=http%34%2F%2Fwww%2Eextraweb%2Ecoe%2Eint%2Fteam1 😒 🛐 Go |
| Links 💐 Amadeus 🙋 dohop.com 🔌 dev 💩 Google 💩 pagesjaunes 💩 Standard 💩 TR 💩 VF 💩 Home - Team Web Site 💩 Gmail - Inbox (62) 💦 🔧                    |
| Venice<br>Commission                                                                                                    |
| Calendar: New Item                                                                                                    |
| 🔚 Save and Close   🌒 Attach File   Go Back to List                                                                                               |
| Title * Joint Council on Constitutional Justice - Budapest                                                                                       |
| Begin * 15/07/2006                                                                                                    |
| End 16/07/2006 18: 00 C                                                                                                    |
| Description Important meeting                                                                                                    |
| Location                                                                                                    |
| Recurrence None                                                                                                    |
| O Daily                                                                                                    |
| < >                                                                                                    |
| 🖹 Done 🧐 Local intranet                                                                                                    |

Doclib

Calendar

# 5. Utilisation de la doclib

En cliquant sur "Doclib" en dessous du bouton "Home", vous pouvez accéder à la Doclib (bibliothèque des documents):

| Doclib - Microsoft                                                                               | Internet Explorer                           |                                                      |                                                     | (5                                  |
|--------------------------------------------------------------------------------------------------|---------------------------------------------|------------------------------------------------------|-----------------------------------------------------|-------------------------------------|
| jile <u>E</u> dit <u>V</u> iew F                                                                 | <u>a</u> vorites <u>T</u> ools <u>H</u> elp |                                                      |                                                     |                                     |
| 3 Back 🔹 🕥                                                                                       | - 🖹 🖻 🏠 🔎 Sea                               | arch 🔆 Favorites 🚱                                   | 🗟 • 🎍 🖸 • 🚺                                         |                                     |
| dress 🙆 http://www                                                                               | v.extraweb.coe.int/team10/venice            | eforum/doclib/Forms/AllItems.as                      | рх                                                  | V 🗄                                 |
| iks 💰 Amadeus 💰                                                                                  | ) dohop.com 🔏 dev 💰 Goo                     | ogle   agesjaunes 💩 St                               | andard 👩 TR 👸 VF                                    | 🛃 Home - Team Web Site              |
| ***                                                                                              | Council of                                  | Europe<br>www.coe.int                                | <u>8</u> 60                                         | ropeans 46                          |
|                                                                                                  |                                             |                                                      |                                                     | Venice                              |
|                                                                                                  |                                             |                                                      |                                                     | Commission                          |
|                                                                                                  | VENICE FORUM<br>Doclib                      |                                                      | ٦٩                                                  | Commission                          |
| elect a View                                                                                     | VENICE FORUM<br>Doclib                      | Upload Document   📸 Ne                               | w Folder   🖄 Filter   🖡                             | Edit in Datasheet                   |
| elect a View<br>All Documents<br>Explorer View                                                   | VENICE FORUM<br>Doclib                      | Upload Document   🚰 Ne<br>Modified<br>5/9/2006 11:21 | w Folder   🗿 Filter   🖟<br>& Modified By<br>adm_cp  | Edit in Datasheet<br>Checked Out To |
| elect a View<br>All Documents<br>Explorer View<br>ctions<br>Alert me<br>Export to<br>spreadsheet | VENICE FORUM<br>Doclib                      | Upload Document   📸 Ne<br>Modified<br>5/9/2006 11:21 | w Folder   🖄 Filter   🖣<br>🌡 Modified By.<br>adm_cp | Edit in Datasheet<br>Checked Out To |

Ici vous pouvez télécharger des document pour les mettre à la disposition des utilisateurs du Forum – cliquez sur "Upload Document":

| 🕘 Upload Document - Microsoft Internet Explorer 💿 🛛                                                                                |  |  |  |  |  |  |  |
|----------------------------------------------------------------------------------------------------|--|--|--|--|--|--|--|
| Eile Edit View Favorites Iools Help                                                                                                |  |  |  |  |  |  |  |
| 🔇 Back 🔹 🕥 - 😰 🙆 🏠 🔎 Search 🜟 Favorites 🍪 🔗 🎍 🔯 🔹 📙 💽                                                                              |  |  |  |  |  |  |  |
| Address 💩 http://www.extraweb.coe.int/team10/veniceforum/doclib/Forms/Upload.aspx?RootFolder=&Source=http%3A%2F%2Fwww%2Eext 💟 🔂 Go |  |  |  |  |  |  |  |
| Links 🗟 Amadeus 💩 dohop.com 💩 dev 💩 Google 💩 pagesjaunes 💩 Standard 💩 TR 💩 VF 💩 Home - Team Web Site 🔷 👋                           |  |  |  |  |  |  |  |
| Council of Europe<br>www.coe.int                                                                                                   |  |  |  |  |  |  |  |
| Venice<br>Commission                                                                                                    |  |  |  |  |  |  |  |
| VENICE FORUM<br>Doclib: Upload Document                                                                                            |  |  |  |  |  |  |  |
| Save and Close   Go Back to Document Library                                                                                       |  |  |  |  |  |  |  |
| Overwrite existing file(s)?                                                                                                    |  |  |  |  |  |  |  |
| Name ** C:\test.txt Browse                                                                                                    |  |  |  |  |  |  |  |
| * indicates a required field                                                                                                    |  |  |  |  |  |  |  |
| <                                                                                                    |  |  |  |  |  |  |  |
|                                                                                                    |  |  |  |  |  |  |  |

### 6. Utilisation du systeme d'alertes

Le système d'alertes permet d'être notifié par email de la modification du contenu de l'espace de travail (messages, calendrier ou documents). Les alertes doivent être mises en place par la personne qui souhaite être notifiée.

#### 6.1 Activation des alertes générales

Cliquer sur « Alert me » (dans le menu à gauche de la page) qui permet de mettre en place des alertes:

| Select a View                  |
|--------------------------------|
| Threaded                       |
| Flat                           |
|                                |
| Actions                        |
| Alert me                       |
| Modify settings<br>and columns |
|                                |

| New Alert - Microsoft Internet Explorer                                                                                                    |                                                                                                    |
|----------------------------------------------------------------------------------------------------|----------------------------------------------------------------------------------------------------|
| <u>File Edit View Favorites Iools Help</u>                                                                                                    | <u></u>                                                                                                    |
| 🔇 Back • 🕥 - 💌 😰 🏠 🔎 Search 📌 Favorites 🚱 🔗 - چ 🔯 • 🥃 🗊                                                                                                    |                                                                                                    |
| Address 🗃 http://www.extraweb.coe.int/team10/veniceforum/_layouts/1033/SubNew.aspx?List={EF914B7C-80FD-4BE9-A1                                                                                              | 175-5F11359155F7} 💽 🄁 Go                                                                                                    |
| Links 🙋 Amadeus 💩 dohop.com 💩 dev 💩 Google 💩 pagesjaunes 💩 Standard 💩 TR 💩 VF 💩 Home                                                                                                    | 🛛 - Team Web Site 📓 Gmail - Inbox (62) 💦 🎽                                                                                         |
| Council of Europe                                                                                                    | eans 46 member sta                                                                                                    |
| VENICE FORUM<br>New Alert: Newsgroup: All items                                                                                                    |                                                                                                    |
| Use this page to create an e-mail alert notifying you when there are changes to thi                                                                                                    | is item. More information on alerts.                                                                                               |
| Send Alerts To<br>All of your alerts will be sent to this e-mail address. Change my e-mail address.                                                                                                    | My e-mail address is:<br>schnutz.durr@coe.int                                                                                      |
| Change Type<br>Specify the type of changes that you want to be alerted to.                                                                                                    | Alert me about:<br><ul> <li>All changes</li> <li>Added items</li> <li>Changed items</li> <li>Deleted items</li> </ul>              |
| Alert Frequency<br>Specify whether you want to be alerted immediately when there is a change, or if<br>you would rather receive a daily or weekly summary message.<br>View my existing alerts on this site. | Alert me how often:<br><ul> <li>Send e-mail immediately.</li> <li>Send a daily summary.</li> <li>Send a weekly summary.</li> </ul> |
|                                                                                                    | OK Cancel                                                                                                    |
| Done                                                                                                    | Second intranet                                                                                                    |

Saisir votre adresse email dans le champs adéquat « My e-mail address is :».

NB : cette étape n'est requise que la première fois, par la suite l'adresse email est conservée en mémoire.

Préciser le type de changement et la fréquence de l'alerte puis valider par le bouton « OK ».

#### 6.2 Mise en place d'alertes ciblées:

Une alerte peut être ciblée sur une discussion ou sur un « post » particulier.

Pour ce faire, se positionner sur le sujet de discussion ou sur le « post » désiré et cliquer sur « Alert me » dans le menu déroulant comme indiqué ci-dessous.

| Newsgroup - Mien                | osoft Internet Explorer                                                                                                    |                           |               |                   |                        |
|---------------------------------|----------------------------------------------------------------------------------------------------|---------------------------|---------------|-------------------|------------------------|
| Back • 🕥                        | • 💽 🙆 🏠 🔎 Search 🌟 Favorites 🧐 🎯 -                                                                                                    | 🛓 🖸 🛛                     |               |                   | 46                     |
| Address 🙆 http://www            | v.extraweb.coe.int/team10/veniceforum/Lists/Newsgroup/AllItems.aspx                                                                                                    |                           |               |                   | So 🔁 🖌                 |
| Links 🙋 Amadeus 🥫               | ) dohop.com 💩 dev 💰 Google 💩 pagesjaunes 💰 Standard 🍓                                                                                                    | TR 🙆 VF                   | 🙆 Home - Tean | web Site 🛛 👸      | Gmail - Inbox (62) 🛛 🂙 |
| ***                             | Council of Europe                                                                                                    | <u>86</u>                 | iropea        | ns 40             | ^<br>member stat       |
|                                 |                                                                                                    |                           | Venice<br>Com | mission           |                        |
|                                 | VENICE FORUM<br>Newsgroup                                                                                                    |                           | ۹ر            |                   |                        |
| Select a View                   | To New Discussion   🐺 Expand/Collapse                                                                                                    |                           |               |                   |                        |
| Threaded                        | Subject                                                                                                    |                           | Replies 🛛 🕯   | Posted By         | Modified               |
| Flat                            | Constitution                                                                                                    |                           | 2             | KALEMBER<br>Dusan | 2/3/2006 11:53         |
| Actions                         | Example of exchange - Poland ex-members of Parliament constitutional judges, January 2006                                                                                                    | tas                       | ▼ 0           | DURR<br>Schnutz   | 2/2/2006 16:09         |
| Modify settings     and columns | B 31.01.2005 - The Constitutional Court of Moldova -"D<br>jurisdiction in asylum matters"                                                                                                    | Reply<br>View Item        | 6             | GOREY Ana         | 11/24/2005 15:35       |
| ▣ Print View                    | ■ 19.01.2005 - The Constitutional Court of the Czech R<br>"Disciplinary procedures for prosecutors"                                                                                                    | Edit Item<br>Delete Item  | 11            | GOREY Ana         | 11/23/2005 12:08       |
|                                 | ■ 14.12.2004 - The Constitutional Court of the Czech R<br>Rapporteur"                                                                                                    | Alert Me                  | 21            | GOREY Ana         | 11/23/2005 11:47       |
|                                 | 포 10.06.2004 - Malta, The Law Courts - "Mandatory arbitrat                                                                                                    | ion"                      | 8             | GOREY Ana         | 11/23/2005 11:37       |
|                                 | 10.05.2004 - Cour constitutionnelle de Moldova - "Les vio<br>législation relative à l'assurance et au déroulement des ré                                                                                                    | lations de la<br>éunions" | 7             | GOREY Ana         | 11/23/2005 11:30       |
|                                 | I 10.08.2005 - The Constitutional Tribunal of Poland: "Mode<br>hearings"                                                                                                    | lities of oral            | 5             | GOREY Ana         | 10/20/2005 13:24       |
| <                               | the second second with the second second sec | 14 K)                     | 10            | 000 EV 4          | 10/00/0005 10:00       |
| ど Done                          |                                                                                                    |                           |               |                   | J Local intranet       |

Puis choisir la fréquence souhaitée et valider l'alerte par le bouton « OK ».

| A New Alert - Microsoft Internet Explorer                                                                                                    |                                                |
|----------------------------------------------------------------------------------------------------|------------------------------------------------|
| <u>File Edit View Favorites Iools Help</u>                                                                                                    |                                                |
| 🔇 Back 🔹 🔘 - 📓 🛃 🏠 🔎 Search 🤺 Favorites 🚱 🙆 🗟 👻 🗾 📃                                                                                                    |                                                |
| Address 🕘 http://www.extraweb.coe.int/team10/veniceforum/_layouts/1033/SubNew.aspx?List={EF914B7C-80FD-4BE9-A                                                                                               | 175-5F11359155F7)&ID=118&Source 💌 🛃 Go         |
| Links 💩 Amadeus 💩 dohop.com 💩 dev 💩 Google 💩 pagesjaunes 💩 Standard 💩 TR 💩 VF 💩 Hom                                                                                                    | e - Team Web Site 🛛 👸 Gmail - Inbox (62) 🛛 🎽 🎽 |
| Council of Europe                                                                                                    | eans 46 member sta                             |
| New Alert: Newsgroup: Example of exchange - Poland e<br>constitutional judges, January 2006                                                                                                    | x-members of Parliament as                     |
| Use this page to create an e-mail alert notifying you when there are changes to th                                                                                                    | is item. More information on alerts.           |
| Send Alerts To<br>All of your alerts will be sent to this e-mail address. Change my e-mail address.                                                                                                    | My e-mail address is:<br>schnutz.durr@coe.int  |
| Change Type<br>Specify the type of changes that you want to be alerted to.                                                                                                    | Alert me about:<br>Changed Items               |
| Alert Frequency<br>Specify whether you want to be alerted immediately when there is a change, or<br>if you would rather receive a daily or weekly summary message.<br>View my existing alerts on this site. | Alert me how often:                            |
|                                                                                                    | OK Cancel                                      |
| Done                                                                                                    | Second Second Second Second                    |

#### 6.3 Gestion des alertes:

Pour visualiser l'ensemble de vos alertes, cliquer sur le lien « View my existing alerts on this site » en bas de page.

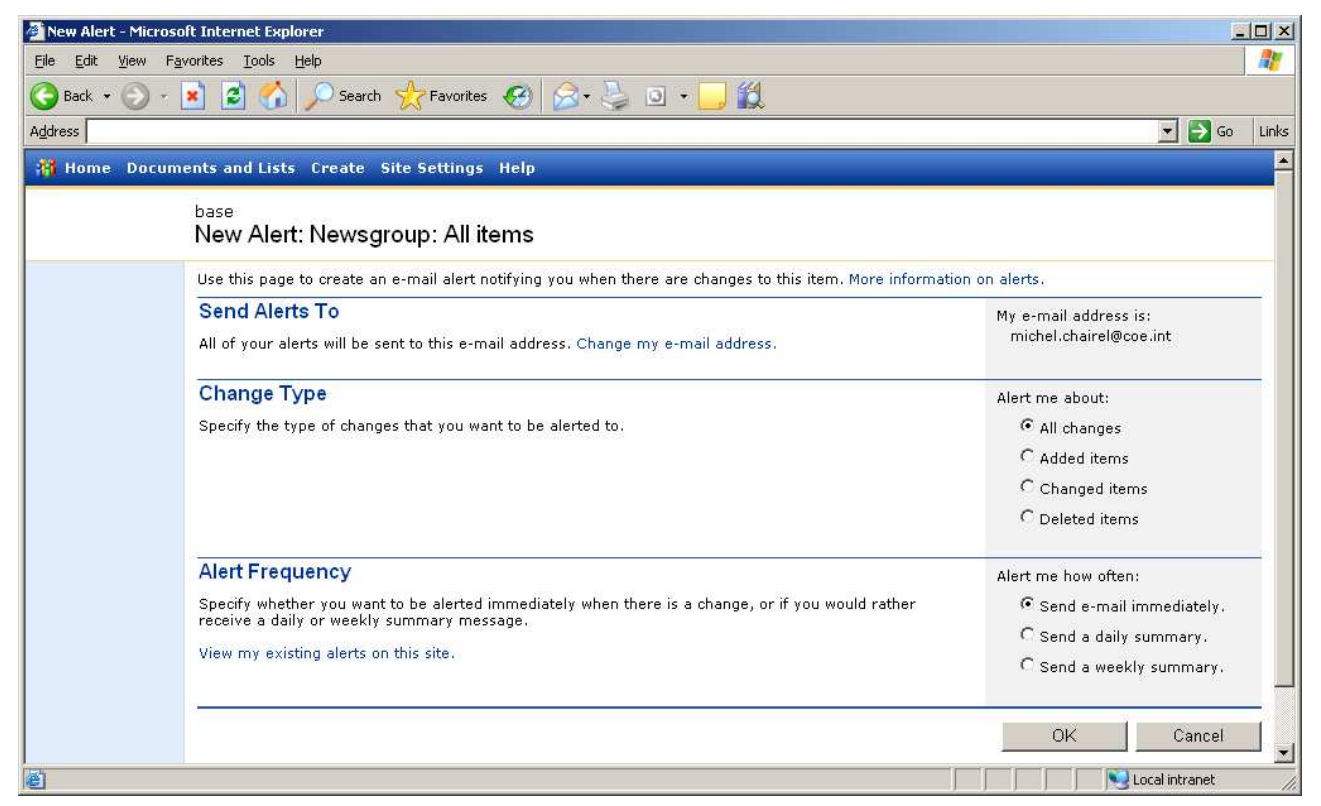

Ci-dessous le récapitulatif des alertes mises en place sur le site.

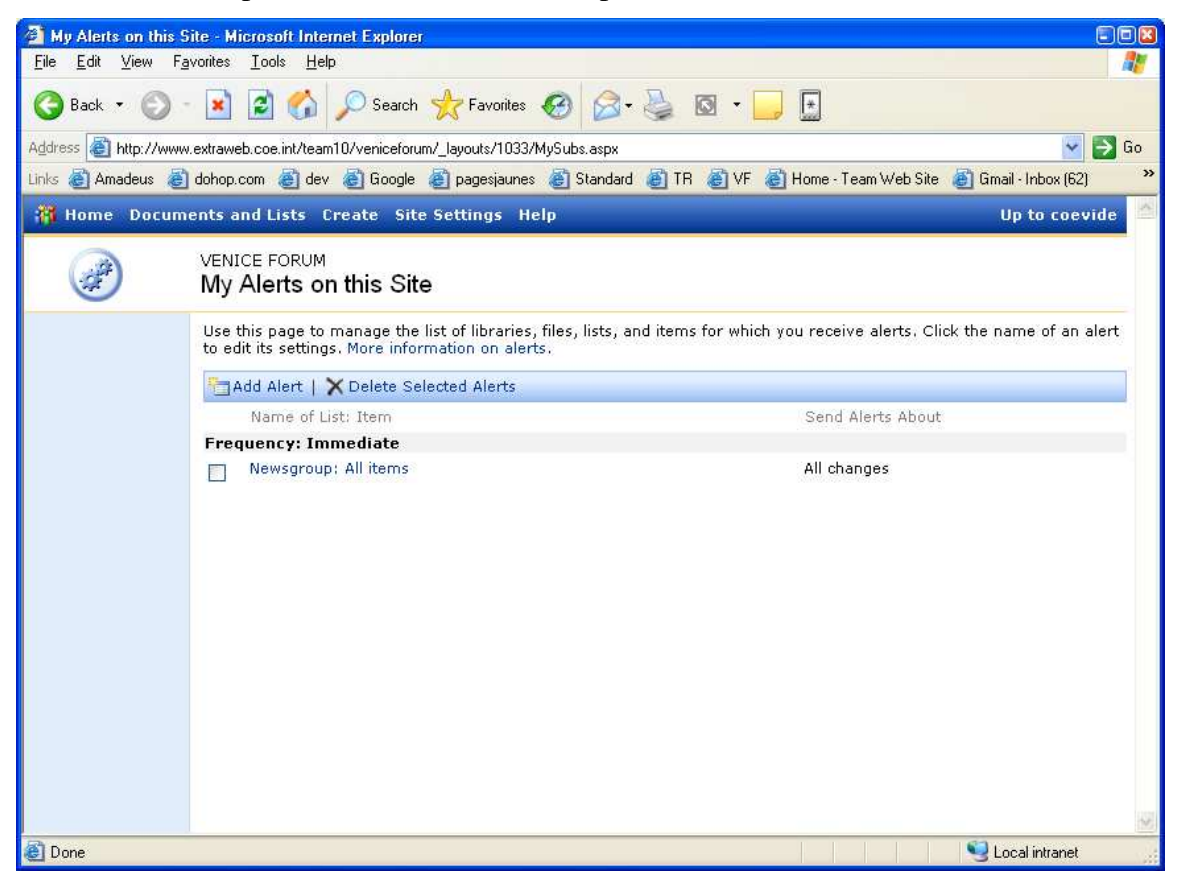

Pour supprimer une alerte, la cocher puis cliquer sur « Delete Selected Alerts ».